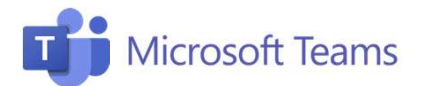

# #3 Erogare una lezione

Questa scheda riepiloga i passaggi necessari per avviare una lezione, impostarne l'erogazione, condividere le schermo e regolare tutte le opzioni relative alla gestione audio e video.

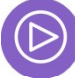

#### Avviare la lezione

- 1. Se clicchi sulla riunione che appare nel calendario si aprirà una finestra: fai clic su «Partecipa».
- 2. Ricordati di selezionare le impostazioni di attivazione del microfono o di condivisione della webcam.

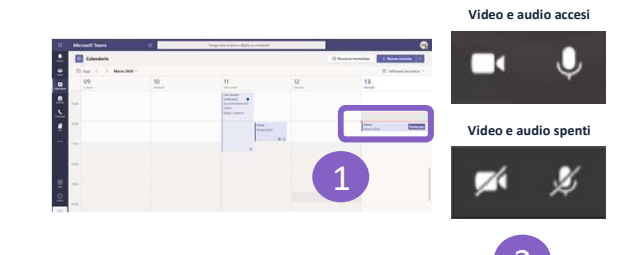

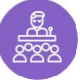

#### **Erogare la lezione**

Una volta avviata la riunione, potrai condividere lo schermo e avviare una chat fra i partecipanti.

## Condividere lo schermo

- 1. Clicca sull'icona della condivisione per condividere lo schermo con gli studenti.
- 2. Seleziona «Desktop» per avviare la condivisione completa dello schermo,
- 3. Altrimenti seleziona solo la finestra che vuoi condividere. Puoi anche condividere la Whiteboard, cioè la lavagna sulla quale scrivere a mano.

### Avviare una chat

Clicca sull'icona per avviare la chat con gli 1. studenti . All'interno della conversazione è possibile condividere file, link e documenti.

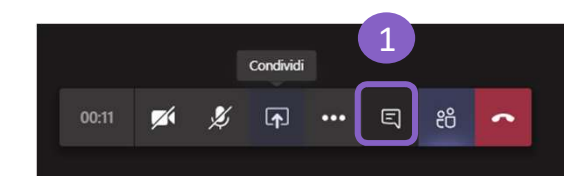

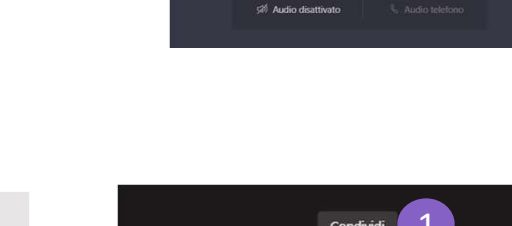

2

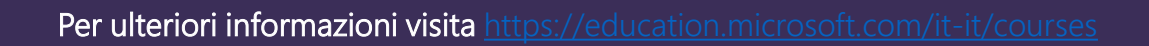

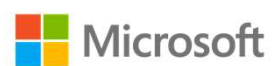

Docenti

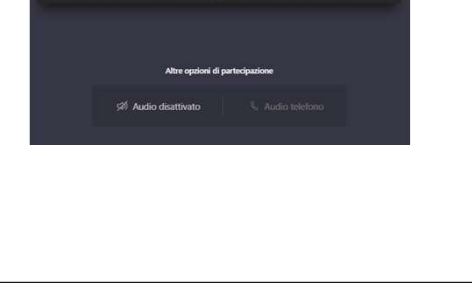

E

සී